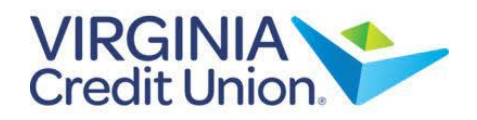

1. On the Home screen, select an account to view details and transaction history by clicking on the tile.

| ACCOUNTS                                                       | 1                                |
|----------------------------------------------------------------|----------------------------------|
| PREM BUSINESS CHECKING<br>Available Balance<br>Current Balance | \$ <b>5,132.89</b><br>\$5,132.89 |

2. View historical transactions, with the newest transactions listed at the top by default.

3. Select the Details & Settings tab to display the account details.

| PREM BUSINESS CHECKING                | \$5,132.89 \$5,132.89<br>Current Balance Available Balar | 9<br>nce |
|---------------------------------------|----------------------------------------------------------|----------|
| Transactions Details & Settings       |                                                          |          |
|                                       | Q 7 \$≠ ₹                                                | :        |
| Q Search transactions                 |                                                          |          |
| Date 🗟                                | Description                                              |          |
| SEP 14<br>2023 BANKCARD 1260 BTOT DEP | + \$1,953.96<br>\$5,132.89                               |          |
| SEP 13<br>2023                        | - \$289.79<br>\$3,178.93                                 |          |
| SEP 13<br>2023 PAYCHEX-HRS 401(K)     | - \$596.50<br>\$3,468.72                                 |          |
| SEP 13<br>2023 BANKCARD 1260 BTOT DEP | + \$1,400.00<br>\$4,065.22                               |          |

| PREM BUS     | \$5,132.89 \$5,132.89<br>Current Balance Available Balance |                                                      |     |
|--------------|------------------------------------------------------------|------------------------------------------------------|-----|
| Transactions | Details & Settings                                         |                                                      |     |
|              |                                                            |                                                      | ē   |
|              | DETAILS                                                    |                                                      |     |
|              | Account Number                                             | Current Balance                                      |     |
|              | 4002753202                                                 | \$5,132.89                                           |     |
|              | Available Balance                                          | Interest Rate                                        |     |
|              | \$5,132.89                                                 | 0.00%                                                |     |
|              | Year-To-Date Interest Amo<br>\$0.00                        | unt Previous Year-To-Date Intere<br>Amount<br>\$0.00 | est |
|              | SETTINGS                                                   |                                                      |     |
|              | Online Display Name                                        |                                                      |     |
|              | PREM BUSINESS CHECKING                                     | Ø                                                    |     |
|              | Visibility on Home 🕐                                       |                                                      | -0  |

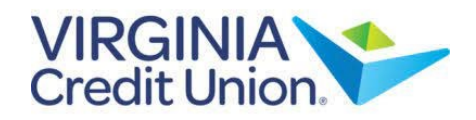

4. Select the 'Filters' icon to view the various search criteria for all transaction history.

| PREM BUSINESS CHECKING                    | <b>\$5,132.89</b>  | <b>\$5,132.89</b> |
|-------------------------------------------|--------------------|-------------------|
| Last Updated: September 14, 2023 11:07 PM | Current Balance    | Available Balance |
| Transactions Details & Settings           | Filters<br>Q \ \ \ | ≵ ⊥ :             |

5. Select 'Apply Filters' after selecting the desired search criteria..

| PREM BUSINESS CHECKING<br>Last Updated: September 14, 2023 11:07 PM |    |        |            | \$5,<br>Curre | <b>132.89</b><br>Int Balanc | e Av | \$ <b>5,13</b><br>ailable I | <b>2.89</b><br>Balance |
|---------------------------------------------------------------------|----|--------|------------|---------------|-----------------------------|------|-----------------------------|------------------------|
| Transactions Details & Settings                                     |    |        |            |               |                             |      |                             |                        |
|                                                                     |    |        |            | Q             | $\nabla$                    | \$≵  | $\downarrow$                | :                      |
| Time Period                                                         |    |        |            |               |                             |      |                             |                        |
|                                                                     |    |        |            |               |                             |      |                             | $\sim$                 |
| Description                                                         |    | Transa | ction Type |               |                             |      |                             |                        |
|                                                                     |    |        |            |               |                             |      |                             | $\sim$                 |
| Min Amount                                                          |    | Max A  | mount      |               |                             |      |                             |                        |
| \$ 0.00                                                             | to | \$     |            |               |                             |      |                             | 0.00                   |
| Starting Check #                                                    |    | Ending | g Check #  |               |                             |      |                             |                        |
|                                                                     | to |        |            |               |                             |      |                             |                        |
|                                                                     |    |        |            | _             |                             |      |                             |                        |
|                                                                     |    |        |            |               | Rese                        | t /  | Apply Fi                    | iters                  |

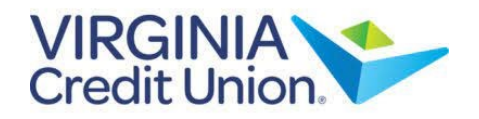

6. Select the 'Export' icon to display a listing of available file formats. The export will include all transactions specified in the filter by the user.

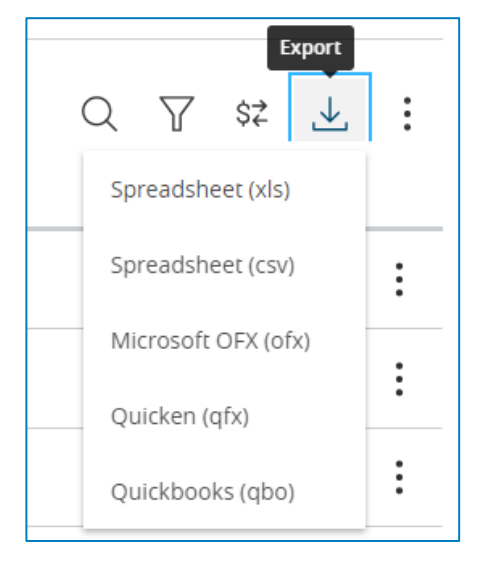

7. Select the 'Options' icon to display available actions.

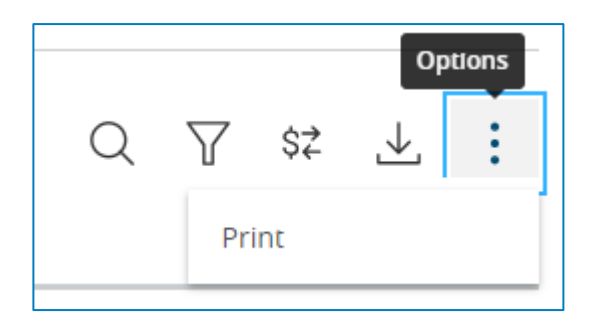